## **Copia Simple Digital**

Pasos a seguir para realizar solicitudes de trámites desde el acceso restringido:

1) Ingresar al acceso restringido de la página del Colegio de Escribanos

| COLLOID DE                                                          |                                                                                           |
|---------------------------------------------------------------------|-------------------------------------------------------------------------------------------|
| de la CIUDAD de<br>BUENOS AIRES                                     | Escribanos Público El Colegio                                                             |
| mapa del sitio<br>Buenos Aires                                      | 📕 Información 📕 Capacitación 📕 Trámites 📕 Publicaciones 📕 Organismos 📕 Acceso restringido |
| Lunes 24 de agosto de<br>2009   7:52 PM                             | < volver                                                                                  |
| > Cambiar clave de<br>acceso                                        | Á vez veztria sida                                                                        |
| > <b>Sistema<br/>Integrado de<br/>Escrituras</b>                    | Area restringida                                                                          |
| Web                                                                 | Por favor escriba usuario v clave                                                         |
| <ul> <li>&gt; Autogestión de<br/>correo electrónico</li> </ul>      |                                                                                           |
| > Caja Notarial                                                     |                                                                                           |
| <ul> <li>Consulta Integral<br/>de Registros</li> </ul>              | Usuario Clave                                                                             |
| <ul> <li>Consulta de<br/>Deuda Previsional<br/>y Ley 404</li> </ul> | Ingresar Borrar                                                                           |
| > Doctrina                                                          |                                                                                           |

 De la lista de servicios del acceso restringido, seleccionar el módulo de realización de solicitudes de copia simple digital. Desde dicho módulo puede agregar, quitar o visualizar los trámites a solicitar. Una vez finalizada la edición de la solicitud realizar su envío.

## Solicitud de Copia Simple Digital

| Datos del Solicitante:                                                                                                    |                                                                          |  |  |  |  |  |
|----------------------------------------------------------------------------------------------------|--------------------------------------------------------------------------|--|--|--|--|--|
| Matrícula: 4047 Apellido y Nombre: GIRALT FONT, MARTIN JAIME<br>E-mail: martin@giraltfont.com.ar V Utilizar E-mail predeterminado<br>Confirmar E-<br>mail: martin@giraltfont.com.ar |                                                                          |  |  |  |  |  |
| Información de la So                                                                                                    | licitud:                                                                 |  |  |  |  |  |
| Tipo de Trámite:                                                                                                    |                                                                          |  |  |  |  |  |
| Escritura:<br>Fecha escritura:                                                                                                    | Registro:                                                                |  |  |  |  |  |
| Escribano Autorizante:                                                                                                    | Seleccionar Blanquear                                                    |  |  |  |  |  |
| "En caso de carecer de f                                                                                                    | olio y escritura consignar partes intervinientes y naturaleza del acto": |  |  |  |  |  |
|                                                                                                    |                                                                          |  |  |  |  |  |
| Detalle de documentació                                                                                                    | in solicitada: Seleccionar                                               |  |  |  |  |  |
| Observación:                                                                                                    |                                                                          |  |  |  |  |  |
|                                                                                                    |                                                                          |  |  |  |  |  |
|                                                                                                    | Agregar Trámite                                                          |  |  |  |  |  |
| Cantidad de trámites: 0                                                                                                    | Visualizar/Modificar Solicitud Cancelar ENVIAR >>                        |  |  |  |  |  |

3) Por cada trámite de copia simple digital que se agrega a la solicitud, debe ingresar los campos de:

Escritura, Folio, Fecha de Escritura (obligatorio), Registro Notarial (obligatorio), Escribano Autorizante, Partes intervinientes y Naturaleza del Acto, Observación y tipo de observación.

## Observación:

En caso de no ingresar número de escritura y folio, deberá ingresar las partes intervinientes y la naturaleza del acto en el campo indicado a tal efecto.

> 4) Para realizar la selección de un escribano autorizante, haga clic en el botón "seleccionar..." de dicho campo, ingrese apellido o matrícula y presione "buscar"

| Matricula: | 4047                                                                                            | Apellido y Nombre: GIRALT FONT, MARTIN JAIME          |
|------------|-------------------------------------------------------------------------------------------------|-------------------------------------------------------|
| B-mail:    | martin@giraltfont.com.ar                                                                        | Vtilizar E-mail predeterminado                        |
| mail:      | martin@giraltfont.com.ar                                                                        | 1                                                     |
| http://ww  | w4 colegio-escribanos o                                                                         | e ar 8080/7pc=0 35290627501775434 - Col               |
|            |                                                                                                 |                                                       |
|            |                                                                                                 |                                                       |
|            | Ingrese Apellido ó Matrio                                                                       | cula para buscar y seleccionar un Escribano:          |
|            | Ingrese Apellido ó Matrio<br>Apellido -                                                         | cula para buscar y seleccionar un Escribano:          |
| 1          | Apellido é Matrio<br>Apellido -<br>Matrícula + 4168                                             | cula para buscar y seleccionar un Escribano:          |
| 1          | Apellido ó Matrio<br>Apellido •<br>Matrícula • 4168<br>Fecha Escritura: • 10/10                 | cula para buscar y seleccionar un Escribano:          |
|            | Ingrese Apellido ó Matrio<br>Apellido -<br>Matrícula - 4168<br>Fecha Escritura: - 10/10<br>Busc | cula para buscar y seleccionar un Escribano:<br>/2000 |

5) Al ingresar una observación, puede indicar el tipo de solicitud seleccionando la opción correspondiente de la lista "Tipo de Solicitud":

| Tipo de Trámite:                                                                                 | COPIA SIN                  | IPLE DIGITAL               | -        |           | ~      |           |
|--------------------------------------------------------------------------------------------------|----------------------------|----------------------------|----------|-----------|--------|-----------|
| Escritura:                                                                                       | 10                         |                            | Fo       | olio:     | 20     |           |
| Fecha escritura:                                                                                 | 10/10/2000                 |                            | Re       | egistro : | 1753   |           |
| Escribano Autorizante:                                                                           | (4168) ABALC               | ), MARCELA ES              | TER      | Selec     | cionar | Blanquear |
| "En caso de carecer de folio y escritura consignar partes intervinientes y naturaleza del acto": |                            |                            |          |           |        |           |
|                                                                                                  |                            |                            |          |           |        |           |
| Detalle de documentació                                                                          | ón solicitada:             | Escritura + D              | Doc. agi | regada    |        | ~         |
| Observación:                                                                                     | Seleccionar<br>Doc. Agrega | <br>ada                    |          |           |        |           |
| Observación                                                                                      |                            | Escritura<br>Escritura + D | )oc. agr | regada    |        |           |
|                                                                                                  |                            |                            |          |           |        | ~         |

Agregar Trámite

6) Al agregar un trámite se presentará el siguiente mensaje:

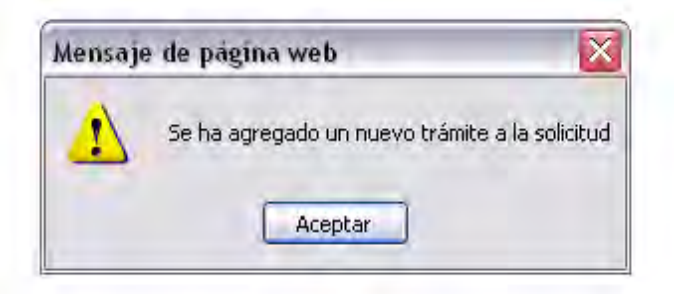

7) El sistema le informará la cantidad de trámites ya agregados al pie del formulario

| Cantidad de trámites: 4 | Agregar Nuevo Trámite | Cancelar | ENVIAR >> |
|-------------------------|-----------------------|----------|-----------|
|                         |                       |          |           |

8) De ser necesario, el sistema también le brindará información adicional relacionadas a los tomos/folios de las escrituras seleccionadas:

| - |                                                                                                    |
|---|----------------------------------------------------------------------------------------------------|
| - | La matrícula ingresada no pertenece al registro ingresad                                                                                                    |
| - | and the second second se |
|   | Aceptar                                                                                                    |

9) Para visualizar la solicitud con todos los trámites presione "visualizar solicitud" al pie del formulario:

| Tipo de Trámite:          | COPIA SIMPLE DIGITAL             |              |                            | quitar   |
|---------------------------|----------------------------------|--------------|----------------------------|----------|
|                           |                                  |              |                            |          |
| Escritura:                | 10                               | Folio:       | 20                         |          |
| Fecha:                    | 10/10/2000                       | Registro:    | 1753                       |          |
| Escribano Autorizante:    | ( 4168 )ABALO, MARCELA ESTE      | R            |                            |          |
| "En caso de carecer de fo | lio y escritura consignar parte: | s intervinie | ntes y naturaleza del act  | o":      |
|                           |                                  |              |                            |          |
| Observaciones (detalle d  | e documentación adjunta agre     | gada):       |                            |          |
| Tipo Obsevación: Doc. Ag  | regada                           |              |                            |          |
| Observación               |                                  |              |                            |          |
|                           |                                  |              |                            |          |
|                           |                                  |              |                            |          |
| Tipo de Trámite:          | COPIA SIMPLE DIGITAL             |              |                            | quitar   |
|                           |                                  |              |                            |          |
| Escritura:                | 10                               | Folio:       | 20                         |          |
| Fecha:                    | 01/05/2000                       | Registro     | : 1753                     |          |
| Escribano Autorizante:    | ( 4168 )ABALO, MARCELA EST       | TER          |                            |          |
| "En caso de carecer de l  | folio y escritura consignar part | es intervin  | ientes y naturaleza del ac | cto":    |
| 700                       |                                  |              |                            |          |
| Observaciones (detalle    | de documentación adjunta agr     | egada):      |                            |          |
| Tipo Obsevación: Doc. A   | gregada                          |              |                            |          |
| 900                       |                                  |              |                            |          |
|                           |                                  |              |                            |          |
|                           |                                  |              |                            |          |
| Cantidad de trámites: 2   | Agregar Nuevo Trámite            |              | Cancelar EN                | IVIAR >> |

10)Finalmente, para realizar el envío presione en "ENVIAR >>"

|         |               | Escribano Autorizante:<br>"En caso de carecer de folio y escritura consignar partes intervinientes y naturaleza del acto":         |
|---------|---------------|----------------------------------------------------------------------------------------------------|
| Mensaje | e de p        | página web 🔀                                                                                                    |
| 2       | Si us<br>envi | sted confirma el envio, su pedido sera remitido al Archivo de Protocolos Notariales para su procesamiento. Desea<br>iar el pedido? |
|         |               | Aceptar Cancelar                                                                                                    |
|         |               | Cantidad de trámites: 4 Agregar Nuevo Trámite Cancelar ENVIAR >>                                                                   |

Y recibirá un mensaje de confirmación del envío:

## Se ha enviado la solicitud. El número de pedido es el 2009000166

| Tipo de Trámite:         | COPIA SIMPLE DIGITAL             |              |                               |
|--------------------------|----------------------------------|--------------|-------------------------------|
|                          |                                  |              |                               |
| Escritura:               | 10                               | Folio:       | 20                            |
| Fecha:                   | 10/10/2000                       | Registro:    | 1753                          |
| Escribano Autorizante:   | ( 4168 )ABALO, MARCELA ESTI      | ER           |                               |
| "En caso de carecer de f | olio y escritura consignar parte | s intervinie | entes y naturaleza del acto": |
|                          |                                  |              |                               |
| Observaciones (detalle o | de documentación adjunta agre    | gada):       |                               |
| Tipo Obsevación: Doc. A  | gregada                          |              |                               |
| Observación              |                                  |              |                               |
|                          |                                  |              |                               |
| Tipo de Trámite:         | COPIA SIMPLE DIGITAL             |              |                               |
|                          |                                  |              |                               |
| Escritura:               | 10                               | Folio:       | 20                            |
|                          |                                  |              |                               |

Finalizado el circuito de elaboración del trámite propio del Archivo de Protocolos, el escribano tomará conocimiento de que el trámite ha finalizado, mediante la recepción de un correo electrónico a la dirección consignada al realizar el pedido, que se emite en forma automática al finalizar el trámite.

Se transcribe el texto de un modelo de correo de aviso de finalización del trámite. En el mismo constan:

Los datos del pedido.

El enlace de acceso a las imágenes escaneadas.

El costo de trámite, que será liquidado por Ley 404 (escribanos activos) o liquidación de pasivos (escribanos jubilados).

Se encuentran disponibles las imágenes correspondientes a su pedido de fecha 17/08/2009, relacionado con el trámite COPIA SIMPLE DIGITAL con los siguientes datos:

Escritura: 10 Folio: 20 Fecha: 10/08/2009 Registro: 30 Para acceder a las imágenes, haga clic aquí: http://testing-cecba:8080/copiadigital-visorweb/visorImagenes?Q5TgPuAlqtnEWdohjr0OfbLGtLY6PENRfgR00584jNm7XX ANjqvKZhWrBHEXU036y-EdxbTiOho.

El costo del presente trámite es de \$50.00.

Atte. Colegio de Escribanos de la Ciudad de Buenos Aires.